## **Edit Connection**

Open TapeTrack Desktop Software

From the login screen, click the ellipses button to the right of the Server drop down box to open the TapeTrack Options window.

Right click the connection you wish to alter and select Properties.

In the Server Information window make any alterations required to the Server name, address, port, proxy or SSO. Changing the Server Name will change the name displayed when logging in but will not affect the connection data.

Click OK to save the updated data and close the Server Information window.

Click OK to close the options window.

From the main

From: https://rtfm.tapetrack.com/ - **TapeTrack Documentation** 

Permanent link: https://rtfm.tapetrack.com/technote/edit\_connection?rev=1679437536

Last update: 2025/01/21 22:07

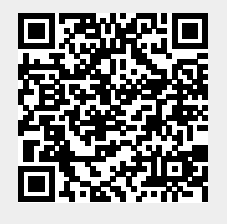